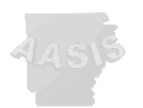

# State of Arkansas Remuneration Statement (Payslip)

## Transaction PC00\_M10\_ HRF

#### Introduction

The State of Arkansas Remuneration Statement enables the agency payroll department to provide employees with an accurate record of salary payments and deductions for a particular bi-weekly pay period or off-cycle payroll.

This transaction allows employees with the proper roles to distribute pay slips to several employees at a time.

Employees with access to the AASIS system may print their own statement through Employee Self-Service.

### Roles which may access PC00\_M10\_HRF

- Agency Time Management Specialist
- Agency and State Central Time Management
- Agency and State Payroll Systems Management
- Agency and State Time Management Supervision
- Agency and State Time Display Only
- Agency and State Payroll Display Only
- State Employee Benefits Specialist
- State Payroll Systems Application
- State Payroll Systems Coordination
- State Payroll Systems Specialist
- State Personnel Administration
- Parks and Tourism Time/Tip Specialist
- Agency Central Time Management

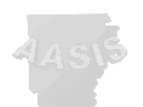

# **Before Beginning transaction**

Preview of Remuneration statements permits subsequent printing only one at a time. To print a group of remuneration statements without preview, default settings must be temporarily changed to allow printing without first going to Print Preview.

To maintain printer default settings: Select System>User Profile>Own Data

Select the Defaults tab.

| Address Defaults     | Parameters                         |  |
|----------------------|------------------------------------|--|
| Start menu           | Z000                               |  |
| Logon Language       |                                    |  |
| Decimal Notation     | 1,234,567.89                       |  |
| Date Format          | MM/DD/YYYY                         |  |
| Time Format (12/24h) | 24 Hour Format (Example: 12:05:10) |  |
|                      |                                    |  |
| Spool Control        |                                    |  |
| OutputDevice         |                                    |  |
|                      |                                    |  |

Clear the Output Device field.

| Spool Control         |      |
|-----------------------|------|
| OutputDevice          |      |
| 🗹 Output Immediately  |      |
| 🗌 Delete After Output |      |
|                       | <br> |

Select <Save>.

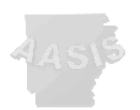

1. Enter PC00\_M10\_HRF in the command field.

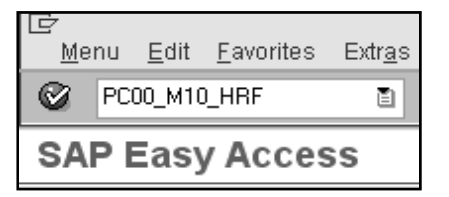

You may also use the AASIS Menu Path:

*Human Resources>Payroll>Americas>USA>Payroll>PC00\_M10\_HRF Remuneration statement with HR-Forms.* 

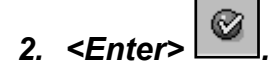

Call Print Program for HR Forms Workplace screen appears

| <u>P</u> rogram <u>E</u> dit <u>G</u> oto S | ystem <u>H</u> elp           |
|---------------------------------------------|------------------------------|
| 0                                           |                              |
| Call Print Progra                           | m for HR Forms Workplace     |
| ⊕ B B B © ( <                               | > OrgStructure 🔷 Search Help |
| Payroll Period                              |                              |
| Period                                      | Current Payroll Period       |
| Payroll Area                                |                              |
| Period                                      | 0                            |
|                                             |                              |
| Selection Criteria                          |                              |
| Personnel Number                            | ¢                            |
| Payroll area                                | \$                           |
|                                             |                              |
| Print Prog. Selection                       |                              |
| Country Grouping                            | 10                           |
| Form Class                                  | PAYSLIP                      |
| Form Name                                   | SAP_PAYSLIP_US               |
| Variant                                     |                              |
|                                             |                              |
|                                             |                              |

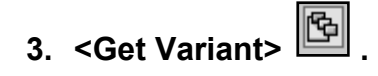

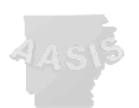

4. Choose ZARK\_PAYSLIP from displayed choices.

This variant has been created by the AASIS Service Center and ensures that you are looking at correctly formatted and configured information for the remuneration statement.

| 🖻 ABAP: Variant Directory of Program H99_HRFORMS_CALL 🛛 🛛 🖉 |                          |  |
|-------------------------------------------------------------|--------------------------|--|
|                                                             |                          |  |
| Variant catalog for                                         | program H99_HRFORMS_CALL |  |
| Variant name                                                | Short description        |  |
| ERMA REM                                                    | STANDARD PAYROLL VARIANT |  |
| GIN REM                                                     | gin rem                  |  |
| JAM- REM                                                    | Jam- Rem                 |  |
| ZARK_PAYSLIP                                                | STANDARD PAYROLL VARIANT |  |
|                                                             |                          |  |
|                                                             |                          |  |
| <ul><li>✓ X</li></ul>                                       |                          |  |

# 5. <Enter>. Required.

This sets the variant data and prevents an error message.

**Note:** Do not change entries on the screen.

| Call Print Program for HR Forms Workplace |                              |  |
|-------------------------------------------|------------------------------|--|
|                                           | ♦ OrgStructure ♦ Search Help |  |
| Payroll Pariod                            |                              |  |
| Devied                                    | Current Bourell Boried       |  |
| Penod                                     |                              |  |
| Payroll Area                              | 11 06/14/2009 - 06/27/2009   |  |
| Period                                    | 14 2009                      |  |
|                                           |                              |  |
| Selection Criteria                        |                              |  |
| Personnel Number                          | \$                           |  |
| Payroll area                              | 11 🗳                         |  |
|                                           |                              |  |
| Print Prog. Selection                     |                              |  |
| Country Grouping                          | 10                           |  |
| Form Class                                | PAYSLIP                      |  |
| Form Name                                 | ZARK_PAYSLIP                 |  |
| Variant                                   |                              |  |
|                                           |                              |  |

6. <Execute> 🕒. Required

Payslip screen will appear.

AASIS Service Center, Jenny Carlisle

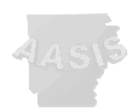

| Payslip (United States)   |                            |  |
|---------------------------|----------------------------|--|
| ⊕  B  B  B  B  B  B  C  O | Image: Search Help         |  |
| Pavroll Period            |                            |  |
| Period                    | Current Payroll Period     |  |
| Payroll Area              | 11 06/14/2009 - 06/27/2009 |  |
| Period                    | 14 2009                    |  |
|                           |                            |  |
| Selection Criteria        |                            |  |
| Personnel Number          | \$                         |  |
| Payroll area              | 11 🕏                       |  |
|                           |                            |  |
| Form-specific Settings    |                            |  |
| Suppress Statistics       |                            |  |
| Archive Forms             | Do Not Archive             |  |
| Form in Language of Em    | nployee                    |  |

#### 7. Required: Specify Period for requested data:

*Current Payroll Period* defaults in the Period field. Never run remuneration statements for a payroll period that has not yet exited.

Using the dropdown, change the selection to 'Other Payroll Period'.

| Payslip (United States)                                |                                                                                                    |          |
|--------------------------------------------------------|----------------------------------------------------------------------------------------------------|----------|
| 🚱 🚱 📇 🗊 其 🗇 OrgStructure 🗇 Search Help                 |                                                                                                    |          |
| Payroll Period                                         |                                                                                                    |          |
| Period                                                 | Current Payroll Period 🛅                                                                              |          |
| Payroll Area<br>Period                                 | Today<br>Key Date<br>All<br>Other Period                                                              |          |
| Selection Criteria<br>Personnel Number<br>Payroll area | Current Month<br>Current Year<br>Past (until today)<br>Future (as of today)<br>Current Payroll Period | <u>ት</u> |
| Form-specific Settings                                 | Other Payroll Period                                                                                  |          |
| Suppress Statistics                                    |                                                                                                    |          |
| Archive Forms                                          | Do Not Archive                                                                                        | 1        |
| Form in Language of Employee                           |                                                                                                    |          |

Note: Do not select 'Other Period'

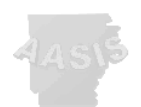

Enter the desired payroll period based on OPM Payroll's period designations.

| Payslip (United States) |                            |  |
|-------------------------|----------------------------|--|
| ◍◷兽ॗॗॗॎऀढ़॰॰            | rgStructure 🔷 Search Help  |  |
| Payroll Period          |                            |  |
| Period                  | Other Payroll Period       |  |
| Payroll Area            | 11 06/14/2009 - 06/27/2009 |  |
| Period                  | 11 2009                    |  |
|                         |                            |  |
| Selection Criteria      |                            |  |
| Personnel Number        | l ⇒                        |  |
| Payroll area            | 11 🗳                       |  |
|                         |                            |  |
| Form-specific Settings  |                            |  |
| Suppress Statistics     |                            |  |
| Archive Forms           | Do Not Archive             |  |
| Form in Language of Er  | nployee                    |  |

#### 8. Required: Specify Selection Criteria for requested Data.

Selection may be made by personnel number, and a list of numbers may be entered by using the multiple selection option.

Type a single personnel number on each line, or use ranges, excluding numbers as needed.

| 🖙 Multiple Selection for Pers                           | onnel Number       |                       |                |
|---------------------------------------------------------|--------------------|-----------------------|----------------|
| Select Single Values                                    | Select Ranges      | Exclude Single Values | Exclude Ranges |
| 0. Single v<br>6<br>14<br>23<br>31<br>36<br>Ø<br>4<br>b |                    |                       |                |
| ⊕✔◈₽₽┇┣                                                 | Multiple selection | m  🛱 🗶                |                |

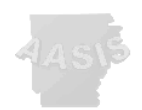

#### State of Arkansas Remuneration Statement (Payslip) Transaction *PC00\_M10\_HRF*

| 5 | Ż | L |            |
|---|---|---|------------|
| 0 | ۲ |   |            |
|   | à | Þ | <u>امر</u> |

Selection: 2

| Selection may also | be made using | Selection Fields. |
|--------------------|---------------|-------------------|
|--------------------|---------------|-------------------|

| Payslip (United §         | States)                    |
|---------------------------|----------------------------|
| ⊕ 6 A 5 I < <             | OrgStructure 🔷 Search Help |
| Povrall Period            |                            |
| Payroll Period            |                            |
| Period                    | Other Payroll Period       |
| Payroll Area              | 11 06/14/2009 - 06/27/2009 |
| Period                    | 11 2009                    |
| Selection Criteria        |                            |
| Personnel Number          | E\$                        |
| Payroll area              | 11 \$                      |
|                           |                            |
| Form-specific Settings    |                            |
| Suppress Statistics       |                            |
| Archive Forms             | Do Not Archive             |
| Form in Language of E     | Employee                   |
|                           |                            |
|                           |                            |
| 🖻 Choose Selection Fields | X                          |
| Selection options         | Selection fields           |
| Selection options         | Selection fields R.        |
| Customer-Specific Status  | Personnel Number           |
| Employment Status         | Payroll Area               |
| Special Payment Status    |                            |
| Company Code              |                            |
| Personnel Area            |                            |
| Personnel Subarea         |                            |
| Employee Group            |                            |
| Employee Subgroup         |                            |
| Organizational Key        |                            |
| Business Area             |                            |
| Legal Person              |                            |
| Work Contract             |                            |

When selecting *Personnel Area* or *Business Area*, use *Employment Status* and designate active employees to eliminate terminated personnel from your results.

.

| After choosing the additional fields desired, | <select></select> | to include | these fields |
|-----------------------------------------------|-------------------|------------|--------------|
| on the Selection screen.                      |                   |            |              |

AASIS Service Center, Jenny Carlisle

Controlling Area

8 문

¥ 🗙

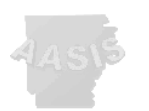

Select <Continue>.

#### To Save as a Variant

After the desired criteria have been selected, you can save your settings as a variant. Select Goto>Variants>Save As Variant.

| <br>Programdit     | <u>G</u> oto S <u>y</u> stem <u>H</u> elp |          |                         |          |
|--------------------|-------------------------------------------|----------|-------------------------|----------|
| 8                  | ⊻ariants                                  | F        | <u>G</u> et             | Shift+F5 |
| Payslin (Uni       | <u>U</u> ser Variables                    |          | Displ <u>a</u> y        |          |
|                    | Selection Screen <u>H</u> elp             | Shift+F6 | <u>D</u> elete          |          |
| () (C A B) (C A C) | <u>B</u> ack                              | F3       | <u>S</u> ave As Variant | Ctrl+S   |

9. After establishing desired criteria for selection <Execute>

| 8                      | 3 L C C ( L L Q Q Q   L ) [ ] ( L C ( C C C C C C C C C C C C C C C C |
|------------------------|-----------------------------------------------------------------------|
| Payslip (United St     | tates)                                                                |
| ⊕ 🔁 🖻 🗐 🔍 ♦ 0r;        | gStructure 🔷 Search Help                                              |
| Payroll Period         |                                                                       |
| Period                 | Other Payroll Period                                                  |
| Payroll Area           | 11 09/07/2008 - 09/20/2008                                            |
| Period                 | 20 2008                                                               |
| Selection Criteria     |                                                                       |
| Personnel Number       | ⇒                                                                     |
| Payroll area           | ¢                                                                     |
| Form-specific Settings |                                                                       |
| Suppress Statistics    |                                                                       |
| Archive Forms          | Do Not Archive                                                        |
| Form in Language of Em | iployee                                                               |

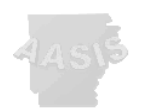

# 10. Print options appear.

| 🔄 Print: Payslip (United St | ates)      |         |                               | × |
|-----------------------------|------------|---------|-------------------------------|---|
| Output Device               |            |         | d                             |   |
|                             |            |         |                               |   |
| Spool Request               |            |         |                               |   |
| Name                        | HRFORM     | DLFINKS |                               |   |
| Cover Page Text             |            |         |                               |   |
| Authorization               |            |         |                               |   |
|                             |            |         |                               |   |
| Spool Control               |            |         | Number of Copies              |   |
| Print Immediately           |            |         | Number of Copies 1            |   |
| 🗌 Delete After Output       |            |         |                               |   |
| 🗹 New Spool Request         |            |         | Cover Page Settings           |   |
| Close Spool Request         |            |         | SAP Cover Page Do Not Print 🗈 |   |
| Spool Retention Per.        | 8 Day(s)   |         | Recipient(s)                  |   |
| Storage Mode                | Print only | Ē       | Department                    |   |
|                             |            |         |                               |   |
|                             |            |         |                               |   |
| Print 🗗 Print Previ         | ew 🗶       |         |                               |   |

Select Output Device.

|                           | Output Device |  | Ø |  |
|---------------------------|---------------|--|---|--|
| <start search=""></start> | ×.            |  |   |  |
| 🔄 Spool: Outp             | ut device (2) |  |   |  |
| Restriction               | s             |  |   |  |
| Output Device             | *             |  |   |  |
| Short name                |               |  |   |  |
| Location                  |               |  |   |  |
| Device type               |               |  |   |  |
| <b>V 🔅 E</b>              |               |  |   |  |

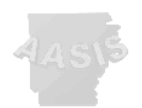

#### Select your Output device.

| 🔄 Spool: Output device (2) 146 | 0 Entries 1 | found                         |
|--------------------------------|-------------|-------------------------------|
| Restrictions                   |             |                               |
|                                |             | 7                             |
| ▰▩฿฿๏₽                         | 1           |                               |
| OutputDevice                   | ShrtNan     | ne Location/Status Message    |
| 0000-AASIS_NULL_PRINTER        | NPRT        | Null printer for wrong dev se |
| 0011-B2977                     | AG21        | 170,94,32,346                 |
| 0011-B::-087                   | AG09        | 170.99 55 201                 |
| 0011-E1+ v4                    | AG18        | 170.94.58 026                 |
| 0011-B <sup></sup> -98         | AG10        | 170 88 69 002                 |
| 0011-Б. ,38                    | AG05        | 179 34.58.209                 |
| 0011-E:::439                   | AG03        | 179 94.59 212                 |
| 0011-6.1150                    | AG06        | 1, 0.04.08.208                |

| 🖻 Print: Payslip (United St                                                                                                    | ates)                  |         |                                                                                                    |                   | × |
|----------------------------------------------------------------------------------------------------|------------------------|---------|----------------------------------------------------------------------------------------------------|-------------------|---|
| Output Device 0610                                                                                                    | -ABCLE380              |         | đ                                                                                                    |                   |   |
| Spool Request<br>Name<br>Cover Page Text                                                                                                    | HRFORM                 | 0.51%48 |                                                                                                    |                   |   |
| Authorization                                                                                                    |                        |         |                                                                                                    |                   |   |
| Spool Control<br>Print Immediately<br>Delete After Output<br>New Spool Request<br>Close Spool Request<br>Spool Retention Per.<br>Storage Mode | 8 Day(s)<br>Print only |         | Number of Copies<br>Number of Copies<br>Cover Page Settings<br>SAP Cover Page<br>Recipient(s)<br>Department | 1<br>Do Not Print |   |
| 🕒 Print 🕼 Print Previo                                                                                                    | ew X                   |         |                                                                                                    |                   |   |

Spool Control:

- Print Immediately Prints the pay slip automatically
- Delete After Output Recommended; deletes the spool after all pay slips have been printed.

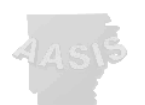

The 'Print' or 'Print Preview' options will continue to be available once the first option has been completed.

Remuneration statement appears in PDF format.

NOTE: Name, address and personnel number have been blanked out for this illustration.

If printing more than one pay slip, select <Back> Constant to select and print the next pay slip.

| Prin | t Pr | eview      |                              |   |     |   |      |   |        |                |      |       |
|------|------|------------|------------------------------|---|-----|---|------|---|--------|----------------|------|-------|
|      |      |            |                              |   |     |   |      |   |        |                |      |       |
| ð    | ۳    | <u>ک</u> - | $\langle \mathbf{Q} \rangle$ | ৵ | / 1 | ۲ | 100% | • | <br>←→ | <b>+</b><br>+→ | Find | <br>- |

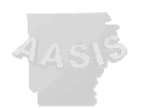

Once the print or print preview process has been completed, a messages box will appear with pay slip information.

| Ľ | Mes | sages                                           | × |
|---|-----|-------------------------------------------------|---|
|   | Ty. | Message Text                                    |   |
|   | s   | 1 personnel numbers were processed successfully |   |
|   | s   | 1 payroll results were processed successfully   | - |
|   | s   | 0 Employees were rejected                       |   |
|   | s   | 1 Pages were printed by SAP Form-Builder        |   |
|   | s   | 1 documents generated by SAP Form Builder       |   |
|   |     |                                                 |   |
|   |     |                                                 |   |
|   |     |                                                 |   |
|   |     |                                                 |   |
|   |     |                                                 |   |
|   |     |                                                 |   |
|   |     |                                                 |   |
| 8 | 20  |                                                 |   |

Things you may notice:

- Official State of Arkansas seal
- State of Arkansas
- Report Run: Displays system date and time that the statement was generated.
- Actual pay date displays.
- Name and contact information of agency personnel do not display.
- The fourth line of address appears, if used in master data.
- A ten digit zip code displays.
- Social security numbers no longer appear.
- The page format is portrait.
- Deductions (other than taxes) display with a minus sign.

Direct all questions about remuneration statement to the AASIS Help Desk at *501*-683-2255.

AASIS Service Center, Jenny Carlisle